## Pennsylvania Child Abuse Clearance

## www.compass.state.pa.us/cwis

- 1. Click on the Child Welfare portal
- 2. Create individual account
- 3. Select profile information key
  - Create Keystone ID (write down your ID to keep it handy)
  - A password will be sent to your email
- 4. Go to the 'Create Account' tab again and select the Child Welfare Portal
- 5. Select 'Individual Login' tab
- 6. Hit the 'Access Clearances' tab
- 7. Enter Login ID and password that was emailed to you
- 8. Change your password
- 9. Login again with your new password
- 10. Accept the terms
- 11. Create Clearance Application
- 12. Hit 'Begin' tab
- 13. Select 'Volunteer' category is 'Other', agency is 'Church'
- 14. Select 'Next'
- 15. Fill in information, select 'Next'
- 16. Fill in address, select 'Next'
- 17. Fill out family members, select 'Next'
- 18. Review your information
- 19. Select Confirm no code given
  - E-sign and submit!